## Modalités de connexion des enseignants

- 1- Vous devez vous connecter au préalable sur page d'accueil du rectorat de l'académie de Bordeaux à l'adresse suivante : <u>http://www.ac-bordeaux.fr/</u> et suivre dans l'ordre, les étapes suivantes.
- 2- Se connecter à IPROF via le portail ARENA :

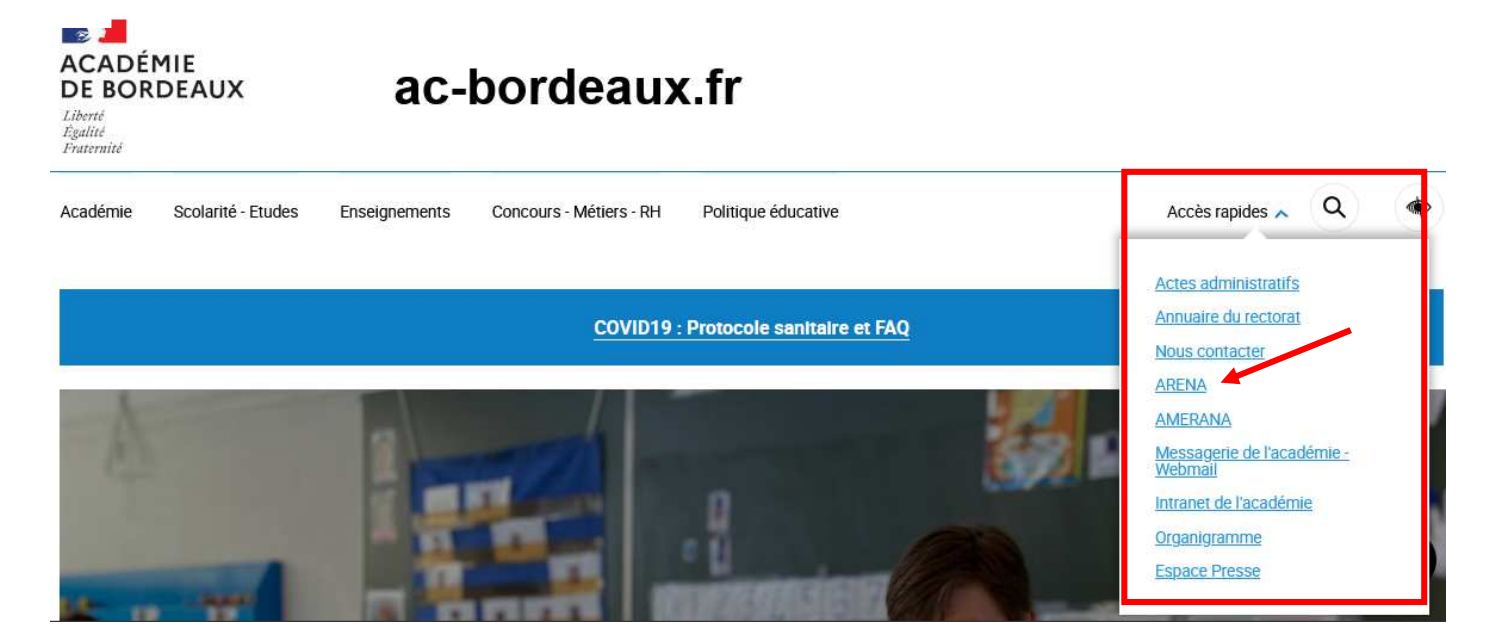

3- Accéder au portail IPROF et sélectionner la rubrique « gestion des personnels », puis « I-PROF Enseignant »

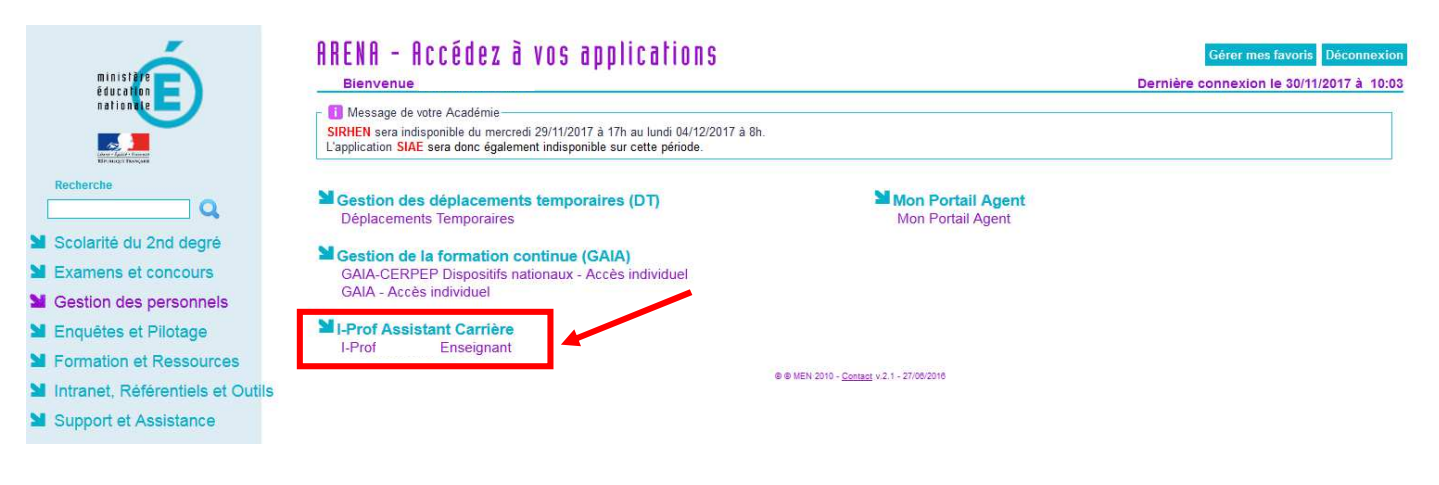

Pour accéder à la campagne d'avancement, sélectionner la rubrique « les services ».

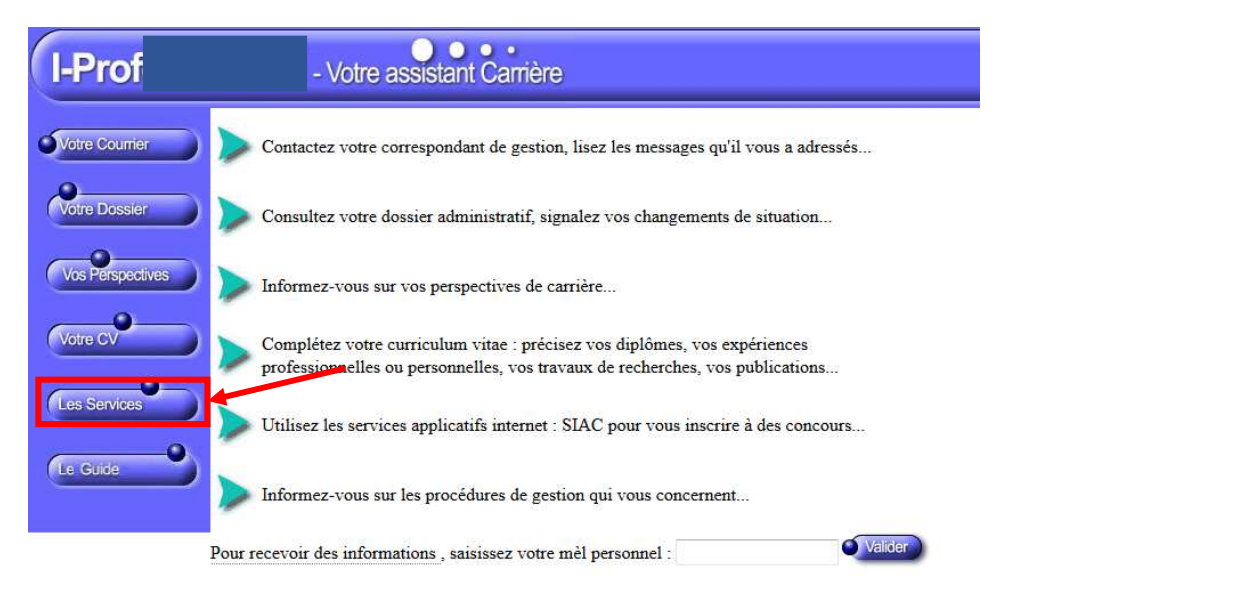

Code page : Presentation. Version IPROFESSIONNEL R2.11 - 17 Novembre 2017

| I-Prof                |   | - Votre assistant Carrière                                                                                                    |
|-----------------------|---|----------------------------------------------------------------------------------------------------|
| Votre Courrier        | > | Utilisez le service SIAP/Iprofessionnel, en consultant et en complétant votre dossier de promotion, pour participer à la campagne d'avancement<br>- A la Classe Exceptionnelle des professeurs agrégés, certifiés, professeurs d'éducation physique, professeurs<br>Vous pourrez également consulter ultérieurement les résultats de la campagne d'avancement<br>Accéder à la campagne TABLEAU AVANCEMENT->PEPS CLASSE EXC - 2017/2018 ♥ ok |
| Vos Perspectives      |   | Utilisez SIAC 1 pour vous inscrire aux concours qui vous intéressent et consulter vos résultats (concours de recrutement externes et internes, du premier degré du public et du privé).<br>Utilisez SIAC 2 pour vous inscrire aux concours qui vous intéressent et consulter vos résultats (concours de recrutement externes et internes, du second degré, du public et du privé).                                                          |
| Les Services          |   | <u>Utilisez SIAE pour gérer vos rendez-vous de carrière</u><br><u>Consulter le guide et la notice aux rendez-vous de carrià re</u>                                                                                                    |
| Code page : Services. |   |                                                                                                    |

4- Pour les personnels éligibles au titre du 1<sup>er</sup> vivier ainsi que pour les ayants droits du 2<sup>nd</sup> vivier, vous devez compléter votre dossier I-PROF.

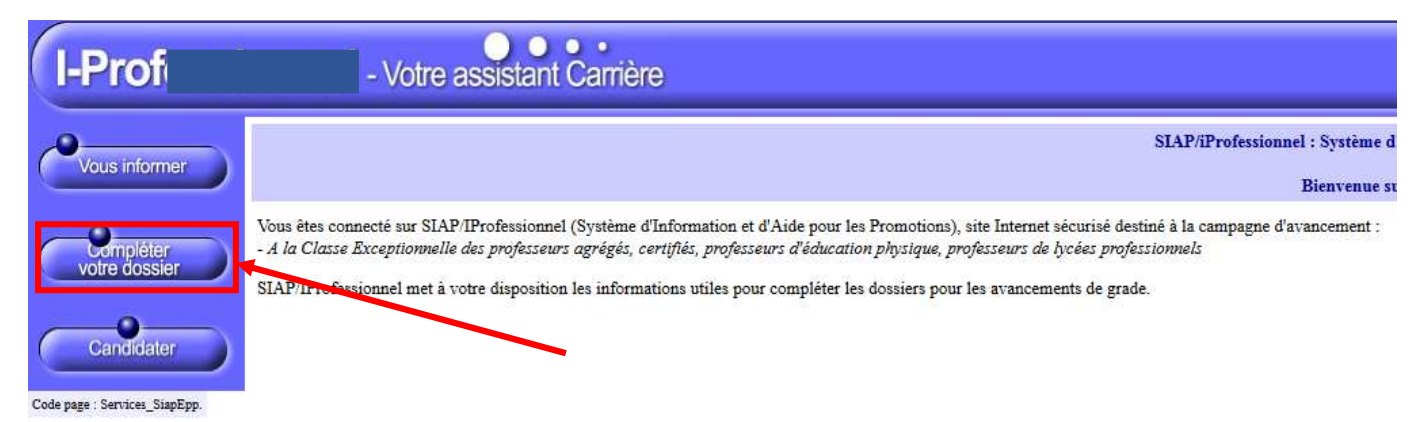

5- Pour les seuls éligibles au titre du 1<sup>er</sup> vivier, il est impératif de compléter la rubrique « fonctions et missions » dans laquelle vous veillerez à saisir l'intégralité des services justifiant votre inscription à ce vivier (8 années effectives de fonctions accomplies dans des conditions d'exercice difficiles ou sur des fonctions particulières décrites dans la présente note de service).

| I-Prof        | · Votre assistant Carrière                                                                                                    |           |
|---------------|----------------------------------------------------------------------------------------------------|-----------|
| Vous informer | Situation Affectations Qualifications Activités Fonctions et Distinctions Imprin<br>de carrière Affectations et compétences Professionnelles Fonctions thonorifiques Dossi                                                                                                    | ner<br>er |
| Candidater    | Afin de constituer votre dossier, vous pouvez, si vous le désirez, saisir des informations qui ne sont pas<br>encore dans votre dossier.<br>La saisie de ces données qualitatives ainsi que leur mise à jour sont laissées à votre libre appréciation.<br>Vous pouvez également signaler à votre correspondant de gestion des erreurs concernant les données<br>issues de votre dossier administrative (situation administrative, historique d'Affectation). Afin de prendre<br>en compte vos demandes de modification, vous devez joindre une pièce justificative.<br>Ces informations seront consultables par votre gestionnaire ainsi que par les corps d'inspection.<br>Conformément à la loi "informatique et libertés" du 6 janvier 1978 vous bénéficiez d'un droit d'accès et<br>de rectification aux informations qui vous concernent. Si vous souhaitez exercer ce droit et obtenir | <b>_</b>  |

## Code page : Services\_SiapEpp\_CompleterDossier.

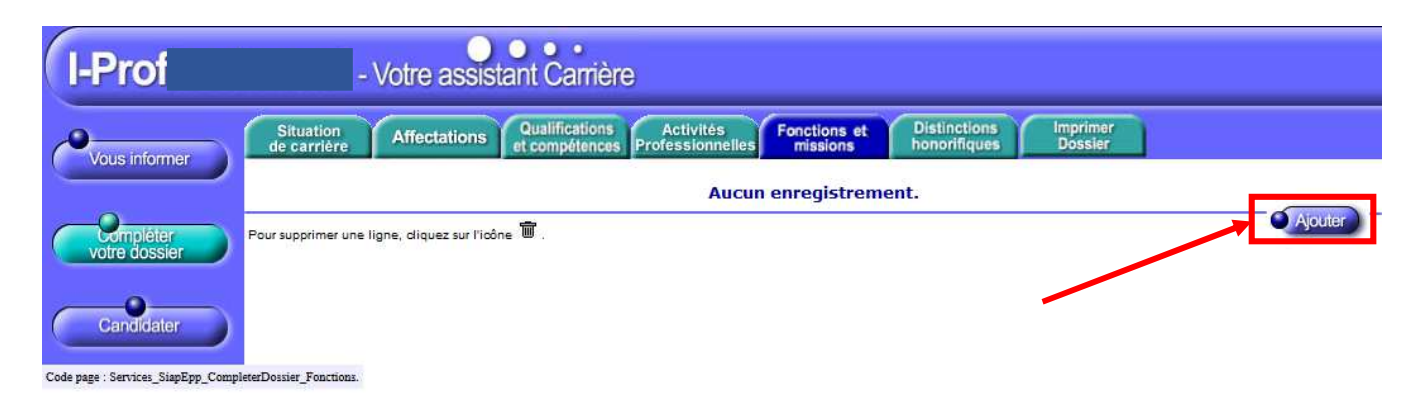

| I-Prof                                                                    | - Votre                                                                                                    | assistant Can     | arrière                                                                                                    |                   |  |  |  |
|---------------------------------------------------------------------------|----------------------------------------------------------------------------------------------------|-------------------|----------------------------------------------------------------------------------------------------|-------------------|--|--|--|
|                                                                           | Affectation ou exercice dans une école ou un établissement relevant des programmes Réseau d'éducation prioritaire renforcé ou Réseau d'éducation prioritaire                                                                        |                   |                                                                                                    |                   |  |  |  |
|                                                                           | Saisissez                                                                                                    |                   |                                                                                                    |                   |  |  |  |
|                                                                           |                                                                                                    |                   |                                                                                                    |                   |  |  |  |
|                                                                           | La durée d'exercice dans une fonction au cours de la carrière peut être continue ou discontinue. La durée<br>accomplie dans des fonctions éligibles est décomptée par année scolaire.<br>Seules les années complètes sont retenues. |                   |                                                                                                    |                   |  |  |  |
|                                                                           | les dates de la fonction/mission                                                                                                    | du 01/09 2017 🔻 a | au 31/08 2018 🔻                                                                                                    |                   |  |  |  |
|                                                                           | • un résumé                                                                                                    |                   |                                                                                                    |                   |  |  |  |
|                                                                           |                                                                                                    |                   | Attention : il faut choisir la fonction exercée                                                                                                    |                   |  |  |  |
|                                                                           | Etablissement                                                                                                    |                   | dans le menu déroulant ci-dessous avant de                                                                                                    |                   |  |  |  |
|                                                                           | d'affectation ou de<br>détachement                                                                                                    |                   | compléter les informations demandées.                                                                                                    |                   |  |  |  |
|                                                                           | Vous pouvez joindre<br>un document (taille<br>max 1Mo) :                                                                                                    | Parcourir         | cun fichier sélectionné.                                                                                                    |                   |  |  |  |
|                                                                           | Valider Annuler                                                                                                    |                   |                                                                                                    |                   |  |  |  |
|                                                                           |                                                                                                    |                   |                                                                                                    |                   |  |  |  |
| lode page : Services_SiapEpp_CompleterDossier_Fonctions_MiseAJour.Nouveau |                                                                                                    |                   | Affectation ou exercice dans une école ou un établissement relevant des programmes Réseau d'éducation prioritaire renforce ou Réseau d'éducation p                                                                                                    | prioritaire       |  |  |  |
|                                                                           |                                                                                                    |                   | Affective documentation and events and events and e | Jile<br>Gunáriour |  |  |  |
|                                                                           |                                                                                                    |                   | Affacttion au avecto doe uno écolo au un apenieur (dori, Loriz, Junio) de la classe preparacióne aux grandes ecolos du en sectoria e casará (nalitaria da bulla).                                                                                                    | a)                |  |  |  |
|                                                                           |                                                                                                    |                   | Affectation ou exercice dans une eccle ou un établissement relevant du programme ECLAIR                                                                                                    | <i>.</i> )        |  |  |  |
|                                                                           |                                                                                                    |                   | Affectador ou exerce e una écola ou un écolosientent reactione du programmé da sinéticone enérolae                                                                                                    |                   |  |  |  |
|                                                                           |                                                                                                    |                   | Affaction dans un échlissement ourant écolt 2 nate autorit d'an autorité d'anticipation de clinice a néglicité appendieux                                                                                                    | learé             |  |  |  |
|                                                                           |                                                                                                    |                   | miceatan di solo data di cata data di cata di cata di cata di cata di cata di cata di cata di cata di cata di c                                                                                                    | egic              |  |  |  |
|                                                                           |                                                                                                    |                   | Fanction de directaur de CIO                                                                                                    |                   |  |  |  |
|                                                                           |                                                                                                    |                   | Poincion de directeur de la companya de la companya de la companya de la companya de la companya de la companya                                                                                                    |                   |  |  |  |
|                                                                           |                                                                                                    |                   | Directeur délégué aux formations professionnelles et technologiques                                                                                                    |                   |  |  |  |
|                                                                           |                                                                                                    |                   | Directeur de service régional de l'Union nationale du sport scolaire                                                                                                    |                   |  |  |  |
|                                                                           |                                                                                                    |                   | Conseiller nédagogique auprès IEN chargé 1er degré                                                                                                    |                   |  |  |  |
|                                                                           |                                                                                                    |                   | Maître formateur                                                                                                    |                   |  |  |  |
|                                                                           |                                                                                                    |                   | Fonction de formateur académique                                                                                                    |                   |  |  |  |
|                                                                           |                                                                                                    |                   |                                                                                                    |                   |  |  |  |

Directeur de service départemental UNSS, conseiller technique auprès d'un inspecteur d'académie